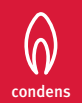

Interface tactile Thema H-Condens Gamme M-Condens

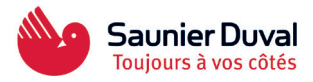

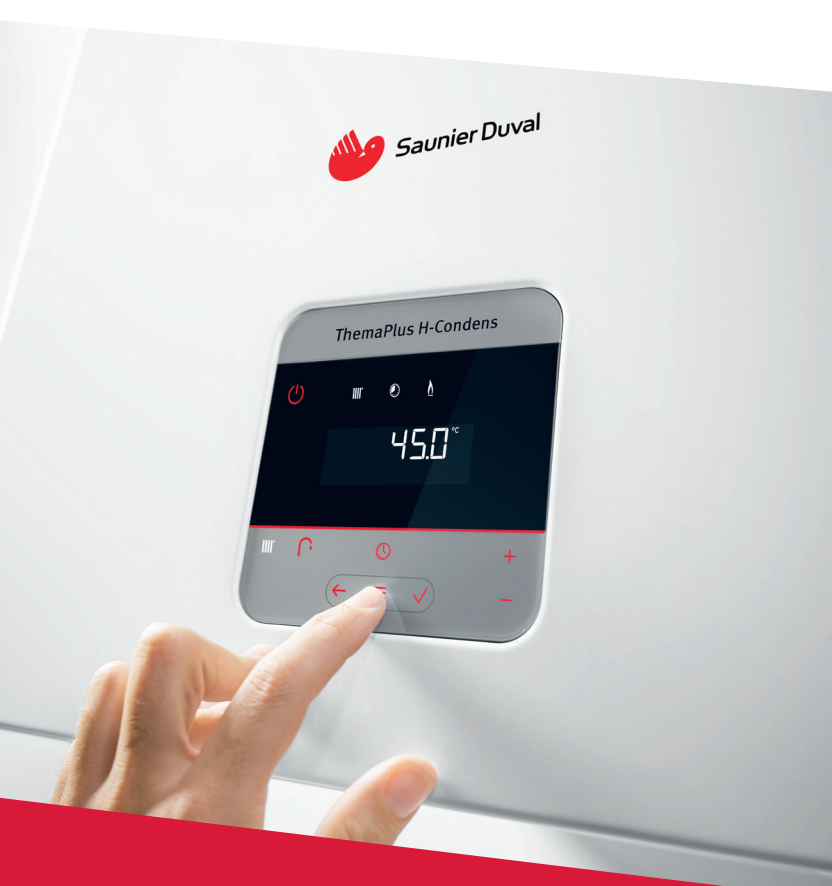

# Mémo Interface

Guide d'utilisation de l'interface Thema H-Condens, Thema M-Condens et IsoTwin M-Condens

Gamme de chaudières gaz à condensation

### L'interface idéale pour les installateurs, SAV et clients

Touches tactiles

L'interface intègre des touches tactiles pour une utilisation simple.

- Écran LED lumineux
  Une interface conçue pour des installations faciles, que ce soit dans une cuisine ou dans une pièce peu éclairée.
- Affichage des estimations de consommations

L'interface intègre la lecture des estimations de consommations de gaz et d'électricité en chauffage et en eau chaude sanitaire.

### **Touches fonctionnelles**

| () I        | emaPlus H-Condens<br>v o b<br>45.0° |  |
|-------------|-------------------------------------|--|
| ب<br>ب<br>ب | ◎ +<br>≡ √ -                        |  |

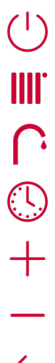

Marche / Arrêt Reset en appuyant 3 secondes

Réglage de la température de chauffage ON / OFF en appuyant 3 secondes

Réglage de la température de l'eau chaude *ON / OFF en appuyant 3 secondes* 

Programmation horaire (inactive si régulateur eBus connecté) ON / OFF en appuyant 3 secondes

Régler + ou aller vers le haut

Régler - ou aller vers le bas

- Retour

Menu / retourner au menu

Valider / sélectionner

Information : le mode (chauffage ou ECS) sélectionné sur l'interface est affiché <u>en blanc</u>. Par exemple, sur le visuel de la chaudière ci-dessus, le mode chauffage est selectionné avec une consigne de départ de 45 °C.

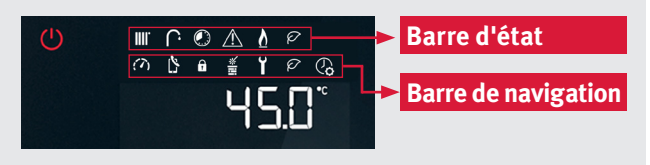

Exemple de l'écran ThemaPlus H-Condens

### Barre d'état

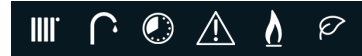

La barre d'état permet d'afficher le fonctionnement actuel de la chaudière. Par exemple, si le signe chauffage clignote, alors une demande chauffage est en cours.

| IIII.              | Mode chauffage : visible si actif<br>Signe clignotant = demande chauffage en cours                                           |
|--------------------|----------------------------------------------------------------------------------------------------|
| $\mathbf{\hat{U}}$ | Mode ECS : visible si actif<br>Signe clignotant = demande ECS en cours                                                       |
|                    | Programmantion horaire : visible si active<br>Cette fonction est automatiquement déportée si un régulateur eBus est connecté |
| $\wedge$           | Une erreur est détectée                                                                                                    |
| V                  | Le brûleur est en fonctionnement                                                                                             |
| Ø                  | Mode "eco" : visible si actif<br>Lorsque le mode "eco" est visible, le préchauffage de l'échangeur est désactivé             |

### Barre de navigation

La barre de navigation permet d'accéder à tous les paramètres et informations nécessaires pour l'installation, la mise en service ou l'utilisation. Pour accéder au menu, il suffit d'appuyer sur le bouton "**menu**" Pour passer d'une icône à une autre, il faut également appuyer sur "**menu**"

5

f

(7)

:i|\*

Y

 $\oslash$ 

| (7)        | Affichage de la pression                                                                                                    |
|------------|----------------------------------------------------------------------------------------------------|
| Ľ          | Affichage du numéro du S.A.V<br>Si renseigné dans les paramètres installateurs                                                                   |
| Ô          | Verrouillage de l'interface et retour à l'affichage de base<br>Pour déverouiller l'interface, il suffit de rester appuyé 3 secondes sur "menu" 🧮 |
| III<br>*   | Mode ramonnage<br>3 réglages disponibles : puissance minimale, maximale ou ajustable                                                             |
| ĭ          | Accès au menu technicien (96) ou affichage des consommations (00)                                                                                |
| Ø          | Activer ou désactiver le mode "eco"<br>Lorsque le mode "eco" est activé, le préchauffage de l'échangeur est désactivé                            |
| ( <b>)</b> | Réglage de l'heure                                                                                                    |

## Foire aux questions

### Comment accéder aux paramètres professionnels ?

Il suffit d'accéder à l'icône 🍟 en cliquant sur "menu" 🗮 Ensuite, il faut entrer le code installateur "**96**" ou le code SAV. Vous accédez au menu technicien qui se compose de plusieurs éléments.

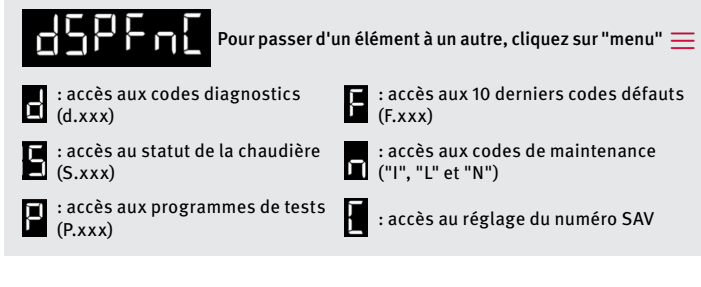

### Comment régler le départ chauffage à 60 °C ?

1. Appuyez sur le bouton **IIII** La consigne actuelle de départ chauffage apparaît (50 °C). 2. Appuyez sur le bouton + jusqu'à atteindre **60 °C** et valider avec 🗸

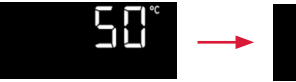

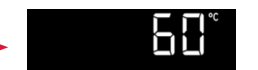

#### Comment régler le départ eau chaude à 45 °C ?

1. Appuyez sur le bouton La consigne actuelle de départ eau chaude apparaît (55 °C).

2. Appuyez sur sur le bouton jusqu'à atteindre **45 °C** et valider avec 🗸

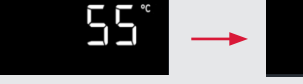

UC°

### Pourquoi l'interface ne s'allume pas ?

1. Vérifiez que la chaudière est bien branchée au réseau électrique et que

le bouton ON/OFF sous la chaudière est bien enclenché.

2. Appuyez sur le bouton ()

Pour plus d'informations, merci de vous rapprocher de votre contact régional

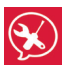

Ligne technique Professionnels

Situé à Fontenay-sous-Bois (94)

Tél.: 0 820 200 820 Service 0,15 € / appel

Du lundi au vendredi de 8h30 à 12h30 et de 13h30 à 17h30

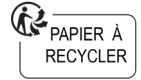

www.saunierduval.fr

SAUNIER DUVAL EAU CHAUPE CHAUFFAGE SAS au capital de 19 800 000 € RCS Crételi 312 574 346 8, avenue Pablo Picasso 94132 Fontenay-sous-Bois Cedex Tél: 01 49 74 1111 - Fax: 01 48 76 89 32